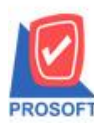

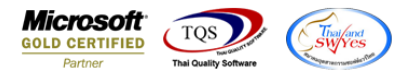

## ระบบ Inventory Control

### 🕨 IC รายงานใบเบิกสามารถ Design เพิ่มแสดง Column รหัสแผนก ได้

# 1.เข้าที่ระบบ Inventory Control > IC Report > ใบเบิก

| 🔰 Prosoft WINSpeed : บริษัท ตัวอย่าง จ                                                                                                    | ำกัด <ส่านักงานใหญ่>                                                                                                    |             |                                                                                               |                               | _           |         | ×     |  |
|----------------------------------------------------------------------------------------------------|----------------------------------------------------------------------------------------------------|-------------|-----------------------------------------------------------------------------------------------|-------------------------------|-------------|---------|-------|--|
| File Tools Help                                                                                                    |                                                                                                    |             |                                                                                               |                               |             |         |       |  |
| 🛛 🕄 📰 🗟 🏠 🚼 🛛 🕰                                                                                                    | ,   ¢   ≡   <b>::</b> ::: :::   ?   ⊍                                                                                                    |             |                                                                                               |                               |             |         |       |  |
| Prosoft<br>WINSpeed                                                                                                    |                                                                                                    |             |                                                                                               |                               |             |         |       |  |
| ົງ ປ\$ອັກ ຫັວອຍ່າງ ຈຳກັດ<br>ອ−Enterprise Manager<br>ອ−Accounts Payable<br>ອ−Accounts Receivable<br>ອ−Accounts Receivable                                                                                                    | C   Inventory<br>Control                                                                                                    | C<br>E<br>L | ) atabase : naiwin<br>Jranch : สำนักงานใหญ่<br>.ogin : test<br>/ersion: 10.0.1144 Build on 21 | Server : Df<br>023-03-27 08:3 | ESKTOF<br>O | P-9MQM( | )BM\S |  |
| Bouger Control      General Ledger     Financial Management     General Ledger     Inventory Control     IC Data Entry     IC Data Entry     IC Costing Reports     IC Costing Reports     IC Costing Reports     IC Compare Unit Reports     IC Compare Unit Reports     IC Compare Unit Reports     IC Reprocess & History     IC Reprocess & History     Eletter of Credit     Multicurrency     Fetty Cash     Purchase Order     Inquiry     Transportation Management     Value Added Tax     Company Manager     Job Cost     Job Cost     Advance System     Advance System | <ul> <li>ใบขอเบิก</li> <li>โอนย้ายจินค้าออกคงเหลือ</li> <li>อนมัติใบขอเบิก</li> <li>โบเบิก</li> <li>โบเบิก</li> <li>โบเบิก</li> <li>พัดพิฉลากการเบิก</li> <li>แผนรับอินค้าตอิตเสร็จ</li> <li>รับอินค้าตอิตเสร็จ</li> <li>รับอินค้าสอิตเสร็จ</li> <li>รับอินค้าสอิตเสร็จ</li> <li>จะโอนย้ายอินค้า</li> <li>อนได้ชายอินค้า</li> <li>อนได้ชายอินค้า (อก)</li> <li>โอนย้ายอินค้า (อก)</li> <li>โอนย้ายอินค้า (อก)</li> <li>โอนย้ายอินค้า (อก)</li> <li>โอนย้ายอินค้า (อก)</li> <li>โอนย้ายอินค้า (อก)</li> <li>โอนย้ายอินค้า (อก)</li> <li>โอนย้ายอินค้า (อก)</li> <li>โอนย้ายอินค้า (อก)</li> <li>โอนย้ายอินค้า (อก)</li> <li>โอนย้ายอินค้า (อก)</li> <li>โอนย้ายอินค้า (อก)</li> <li>โอนย้ายอินค้า (อก)</li> <li>โอนย้ายอินค้า (อก)</li> <li>โอนย้ายอินค้า (อก)</li> <li>เป็นบิปล่แสดงสำนวน)</li> <li>ตอกระดับอินค้า (บบไม่แสดงสำนวน)</li> <li>ตอกระดับอินค้า</li> <li>ปรับประเพิ่มลดสินค้า</li> <li>ปรับประเพิ่มอดินค้า</li> <li>ปรับประเพิ่มอดินค้า</li> <li>ปรับประเพิ่มอดินค้า</li> <li>ปรับประเพิ่มอดินค้า</li> <li>ไปรับประเพิ่มอดินค้า</li> <li>ปรับประเพิ่มอดินค้า</li> <li>ปรับประเพิ่มอดินค้า</li> <li>ปรับประเพิ่มอดินค้า</li> <li>เป็นรายอินค้าออก</li> <li>ต้นทุนโอนย้ายอินค้าเข้า</li> <li>ทำนวนแยกอินค้าจุด</li> <li>ทำนวนแยกอินค้าจุด</li> </ul> |             |                                                                                               |                               |             |         |       |  |
| Ready                                                                                                    |                                                                                                    |             |                                                                                               | 1                             |             |         |       |  |

### 2.เลือกOption ตามต้องการ > OK

| 🗐 รายงานใบเบิก           |            |   |       | -     |         | ×     |
|--------------------------|------------|---|-------|-------|---------|-------|
| Report Options           | โบเบ็ก     |   |       |       |         |       |
| รายงานแบบ                | 🖲 แจกแจง   |   | 0     | ঝার্ম |         |       |
| Date Options             | Today      |   |       |       |         | •     |
| จากวันที่เอกสาร          | 04/04/2566 |   | ถึง [ | 04/0  | 04/2566 |       |
| รายการเอกสาร             |            | - | ถึง [ |       |         | -     |
| จากเลขที่เอกสาร          |            | • | ถึง [ |       |         | -     |
| จากรหัสแผนก              |            | • | ถึง [ |       |         | •     |
| จากรหัสสินค้า            |            | - | ถึง [ |       |         | -     |
| จากรหัสประเภทสินค้า      |            | • | ถึง [ |       |         | -     |
| จากรหัสหมวดสินค้า        |            | - | ถึง [ |       |         | -     |
| จากรหัสยี่ห้อสินค้า      |            | - | ถึง [ |       |         | -     |
| จากรหัสกลุ่มสินค้า       |            | - | ถึง [ |       |         | -     |
| จากร <del>ห</del> ัส Job |            | - | ถึง [ |       |         | -     |
| จากรหัสคลัง              |            | - | ถึง [ |       |         | -     |
| จากรหัสที่เก็บ           |            | - | ถึง [ |       |         | -     |
| รหัสผู้เบิกสินค้า        |            | - | ถึง [ |       |         | -     |
| รหัสผู้รับสินค้า         |            | - | ถึง [ |       |         | -     |
|                          |            |   |       |       |         |       |
|                          |            |   |       |       |         |       |
| Range Import SQL         |            |   |       | 1     | ок .    | Close |

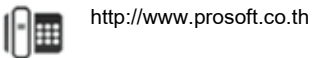

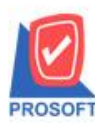

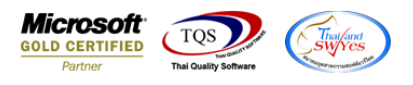

#### 3.Click Design

| 🗟 - [รายงานใบเบิก (แบบแจกแจง)]                          | _      |            |
|---------------------------------------------------------|--------|------------|
| 🔝 Report Tool View Window Help                          |        | _ 8 ×      |
| 📙 🔍 🔬 🍜 🥱 🝸 📓 🔞 🕱 🗶 🦀 🛤 🗊 📾 😰 🕪 💠 🔿 🖓 😤 🚍 🔲 🗖 🗙 Resize: | 100% 🔻 | Zoom: 100% |
|                                                         |        |            |
| สำหักงานใหญ่<br>รายงานใบเบิก (แบบแจกแจง)                |        |            |

### 4.เถือก Add... > Column

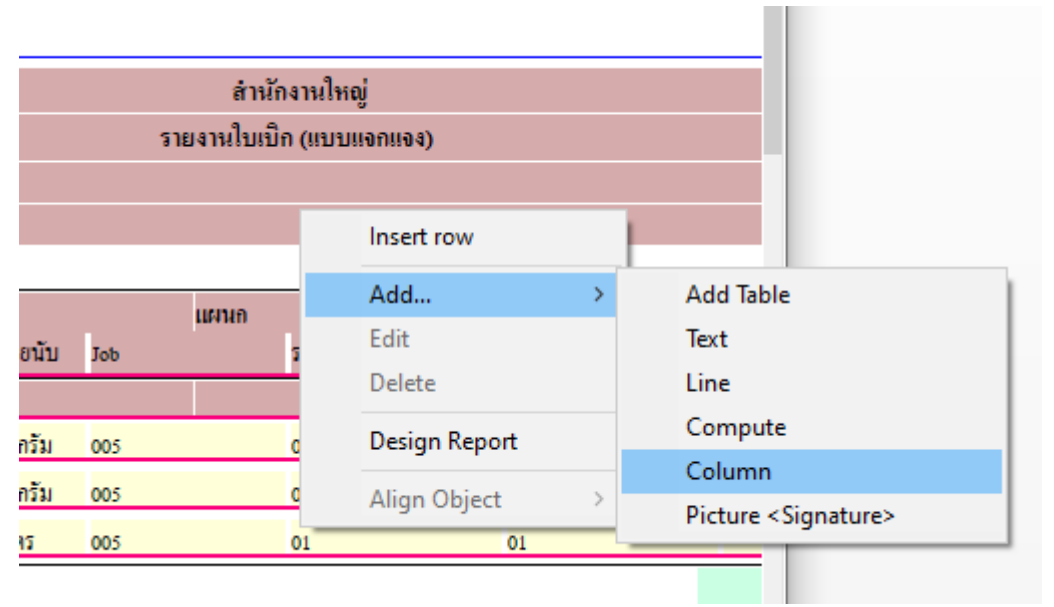

## 5.เลือก Column ชื่อ deptcode : ! เพื่อเพิ่มรหัสแผนก

| 🐚 Sele     | ct Colum   | n                |                                                        |     |        |            |        | ×        |  |
|------------|------------|------------------|--------------------------------------------------------|-----|--------|------------|--------|----------|--|
| เลือก C    | olumn      |                  | brchname : %                                           | ขา  |        |            |        | -        |  |
| Band       | header     | - <mark>5</mark> | brchnameeng<br>deptcode : !                            | :!  |        |            |        |          |  |
| จัดวาง     | Center     | - 😒              | deptname : แ                                           | งนก |        |            |        |          |  |
| ขอบ        | None       | - 3              | 😓 deptnameeng : !<br>😓 docutypecodename : รายการเอกสาร |     |        |            |        |          |  |
| Style      | Edit       | - 🕭              | So docutypecodenameeng : !                             |     |        |            |        |          |  |
| กว้าง      | 100        | X                | embrch_brchc                                           | ode | :!     | <u>ب</u>   |        | <u> </u> |  |
| <b>3</b> 9 | 100        | ΥĹ               | 10                                                     |     | 켻 Text |            | สีพื้น |          |  |
|            |            |                  |                                                        |     |        | ตัวอย่าง E | xample |          |  |
| <b>О</b> К | ight Close |                  |                                                        |     |        |            |        |          |  |

1

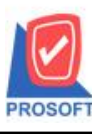

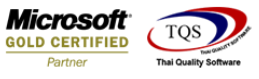

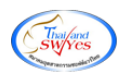

6.Click > Exit Design Mode เพื่ออกจาก Mode Design

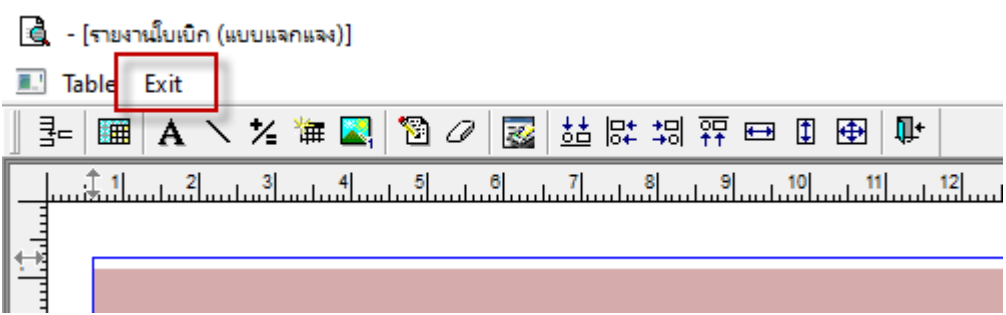

## 7.ทำการ Save Report โดยเข้าไปที่ Tool > Save Report

| 💐 - [รายงานไบเบิก (แบบแจกแจง)]                                                                                                    |      |                                                                    |                                     |      |  |  |  |
|----------------------------------------------------------------------------------------------------|------|--------------------------------------------------------------------|-------------------------------------|------|--|--|--|
| 🖭 Report                                                                                                    | Tool | View                                                               | Window                              | Help |  |  |  |
| Report       Image: Report       Image: Report <t< td=""><td></td><td>Sort<br/>Filter<br/>Save As<br/>Save Re<br/>Manage<br/>Save As<br/>Excel</td><td>Report<br/>port<br/>e Report<br/>Excel</td><td></td></t<> |      | Sort<br>Filter<br>Save As<br>Save Re<br>Manage<br>Save As<br>Excel | Report<br>port<br>e Report<br>Excel |      |  |  |  |
| รทัสสินเ<br>12/01/255<br>DM-001<br>DM-002<br>DM-003                                                                                                    |      | Export !<br>Import<br>Font<br>Design<br>Select C                   | Column                              |      |  |  |  |
| 14/01/255                                                                                                    |      | Calcula                                                            | eport Heade<br>tor                  | er   |  |  |  |

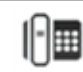

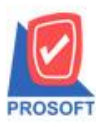

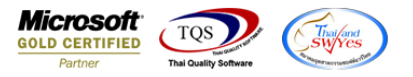

8..Click เลือกรายการ report.pbl กำหนด Report name (กรอกชื่อเป็นภาษาอังกฤษเท่านั้น) 🗸 ถามเมื่อให้ดึงรายงานต้นฉบับ

| Click > OK                               |                                                               |                                             |   |
|------------------------------------------|---------------------------------------------------------------|---------------------------------------------|---|
| 🐚 Save Report                            |                                                               |                                             | Х |
| Path เก็บรายงาน                          | 🔽 ถามเมื่อให้ดังรายงานต้นฉบับ                                 |                                             |   |
| D:\Program Files (x86)\Prosoft\WINSpeed\ |                                                               |                                             |   |
| report.pbl                               |                                                               |                                             |   |
| หร้างที่เก็บใหม่<br>Path ใหม่            | -บันทึกรายงาน<br>ชื่อที่เก็บ dr_icgets<br>หมายเหตุ [test][DE: | tock_explain2<br>SKTOP-9MQMDBM][04/04/2023] |   |
| OK ↓Close                                |                                                               |                                             |   |

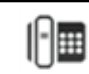